#### 35012939-01 BUFFALU AirStation Pro Quick Setup Guide

WAPS-APG600H / WAPS-AG300H

#### **Package Contents**

| Wireless LAN access point1                                            |
|-----------------------------------------------------------------------|
| Antennas (Dual-band, 2.4 GHz and 5 GHz)2                              |
| Antenna caps (already attached to antennas)2                          |
| AC adapter1                                                           |
| Power cable1 or 2                                                     |
| • Bracket                                                             |
| Ceiling-mounting screws (large)4                                      |
| Wall-mounting screws (medium)4                                        |
| Wall-mounting anchor (for medium-size screws)4                        |
| • Screws (small, 5 mm *)                                              |
| • Screws (small, 4 mm *)                                              |
| Spacers (Ring-shaped metal part)2                                     |
| • Ejector (L-shaped part)1                                            |
| Serial number stickers one sheet with 2 stickers                      |
| Quick Setup Guide1                                                    |
| Warranty Statement1                                                   |
| * 🗑The "length" here refers to the length of the section shown in the |

figure.

#### Installation

#### **Antenna Placement**

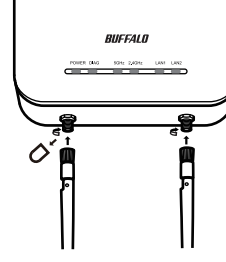

Remove the antenna caps and attach the supplied antennas. Avoid touching the conductive parts of the antenna connectors while installing as they can be easily damaged.

Note: These antennas support both 2.4 GHz and 5 GHz.

# **Connecting the AC Adapter**

If PoE is not available, connect the AC adapter to the AirStation as shown below.

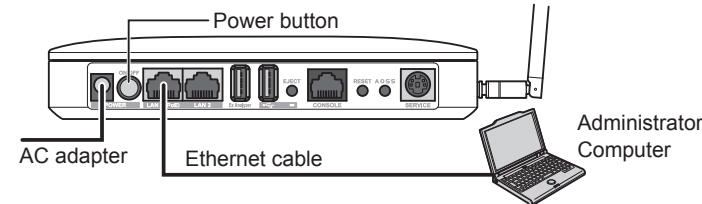

- 1 Use the supplied AC adapter to connect the equipment to a UPS, power strip, or outlet.
- Turn on the AirStation. 2
- 3 Confirm that the power LED on the front panel of the AirStation is lit.

#### EN **Connecting to PoE Equipment**

If PoE (Power over Ethernet) is available on the network, you may not need to use the included AC power supply. Instead, connect LAN port 1 to an Ethernet connection with PoE as shown below. Do not connect the AC power supply if you're using PoE.

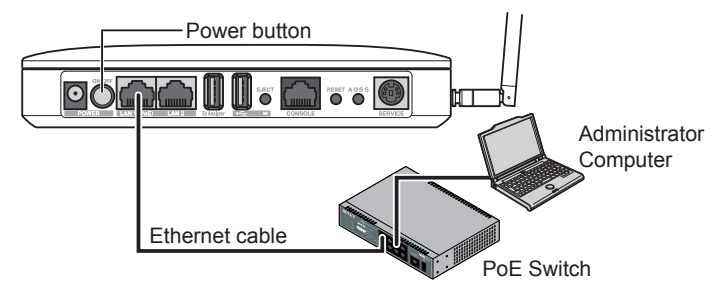

- 1 Use a Ethernet cable to connect LAN port 1 of the AirStation to a PoE switch or other device that supports PoE.
  - Notes: LAN port 2 does not support PoE. Don't connect PoE equipment to LAN port 2.
    - · You may supply power to the AirStation with PoE or the AC adapter. Do not connect both at once!
- **2** Turn on the AirStation.
- **3** Confirm that the power LED on the front panel is lit.

#### Software Installation

Download the "AirStation Configuration Tool" from Buffalo's website and install it.

WAPS-APG600H:

- http://d.buffalo.jp/waps-apg600h/
- WAPS-AG300H:

http://d.buffalo.jp/waps-ag300h/

#### Setup

2

#### Setting the AirStation IP Address

- 1 Start AirStation Configuration Tool.
- To start, select Start > All Programs > BUFFALO > AirStation Utility > AirStation Configuration Tool.
- 3 Select the AirStation to configure, then click Next.

Click Next.

4 Click Change IP Address.

#### 5 Enter the AirStation's IP address and click Next.

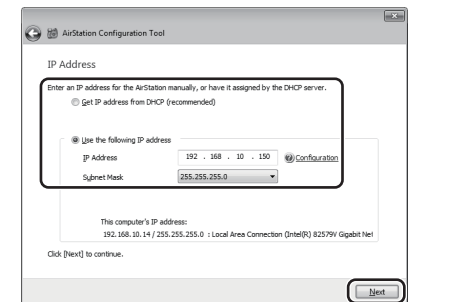

Enter the AirStation's admin password (the default is 6 "password") and click Next.

7 Click Finish.

DE

# Accessing the Admin Interface

- 1 Start the AirStation Configuration Tool.
- 2 Click Next.
- **3** Select the AirStation to configure and click *Next*.
- 4 Click Go to Settings.
- Click OK. 5
- 6 To log in to the admin interface, enter "admin" for the username and "password" for the password. Click OK.

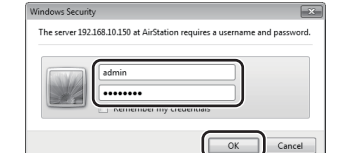

# Wireless & Encryption

By default, the AirStation's wireless LAN is disabled. To configure it, follow the procedure below.

1 Click Encryption.

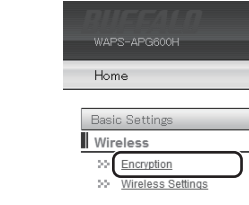

l v

2 For the WAPS-APG600H, select 11a and 11g. For the WAPS-AG300H, select 11g or 11a.

| eless Security Settings               |                       |             |
|---------------------------------------|-----------------------|-------------|
|                                       |                       |             |
| >> Choose which wireless band to conf | igure encryption for. |             |
| Wireless band                         | 11a and 11g •         |             |
| Each wireless band may be configure   | 11g<br>11g<br>11a     | : eparately |

**3** Select the Security Mode (example: *WPA-PSK*). se an encryption level for this con

| No Authentication<br>WEP |
|--------------------------|
| IEEE802.1x/EAP           |
|                          |

4 Select WPA2 Only for the WPA Type, and select AES for the Encryption Type, set the Pre-Shared Key, and click Apply.

| Security Mod              | ie                                                                                       | WPA-PSK •                                                                       |
|---------------------------|------------------------------------------------------------------------------------------|---------------------------------------------------------------------------------|
| WPA Type                  |                                                                                          | WPA2 Only                                                                       |
| Encryption T              | уре                                                                                      | AES •                                                                           |
| Pre-shared                | Кеу Туре                                                                                 | Passphrase 👻                                                                    |
| Pre-shared                | Көу                                                                                      | 123456789012345678901234567890                                                  |
| TKIP:                     | TKIP is an encryption m                                                                  | nethod which is somewhat more secure then WEP.                                  |
| AES:                      | AES is the most secure<br>clients support it.                                            | e wireless encryption currently available. It is highly recommended if all your |
| WPA-<br>PSK/WPA2-<br>PSK: | WPA-PSK and WPA2-PSK use a password ("pre-shared key") to authenticate wireless clients. |                                                                                 |
|                           |                                                                                          |                                                                                 |

This completes the setup procedure.

# Mounting to a Ceiling or Wall

#### The AirStation can be mounted to a ceiling or wall.

**1** Use the four screws to secure the bracket.

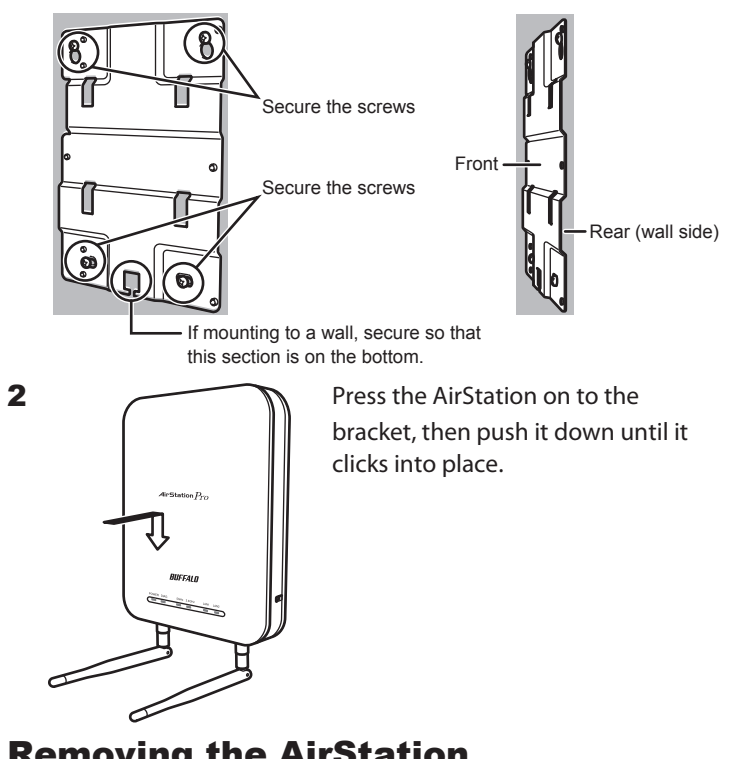

## **Removing the AirStation**

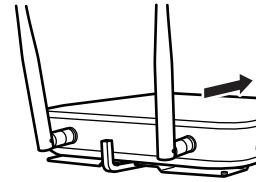

Insert the ejector key to raise the locking clips, then gently slide the AirStation off in the direction shown.

If the AirStation is difficult to remove, twist the ejector key 45 degrees to raise the locking clips a little more, then slide the AirStation off the bracket.

#### Main Default Settings

| Wireless Radio                               | Disabled                                                                                            |
|----------------------------------------------|----------------------------------------------------------------------------------------------------|
| SSID 1                                       | BUFFALO-XXXXXXX (the last 6 digits of the<br>AirStation's Wired LAN MAC Address) + "_A" or<br>"_G". |
| Multiple SSIDs                               | Disabled                                                                                            |
| Wireless Channel                             | Auto Configuration                                                                                  |
| Security Mode                                | No Authentication                                                                                   |
| Broadcast SSID                               | Enabled                                                                                             |
| IP Address                                   | Obtain automatically from DHCP Server                                                               |
| Default Gateway                              | Obtain automatically from DHCP Server                                                               |
| DNS Servers                                  | Obtain automatically from DHCP Server                                                               |
| LAN Ports                                    | Enabled                                                                                             |
| AirStation Name                              | AP + AirStation's Wired LAN MAC Address                                                             |
| Administrator Name<br>Administrator Password | admin<br>password                                                                                   |
| Username<br>Password                         | user<br>password                                                                                    |

# BUFFALO

#### AirStation Pro Schnelleinrichtungs-Handbuch WAPS-APG600H / WAPS-AG300H

# **Anschluss an PoE-Gerät**

Wenn PoE (Power over Ethernet) im Netzwerk verfügbar ist, müssen Sie das mitgelieferte Netzteil möglicherweise nicht anschließen.

#### Zugriff auf das Administratoroberfläche

1 Starten Sie das AirStation Configuration Tool.

# **Decken- oder Wandmontage**

Die AirStation kann an einer Decke oder einer Wand angebracht werden.

Verbinden Sie stattdessen, wie im Folgenden dargestellt, den LAN-Anschluss 1 mit einer Ethernetverbindung mit PoE. Schließen Sie das Netzteil nicht an, wenn Sie PoE verwenden.

## Produktumfang

| • WLAN-Zugriffspunkt1                                                       |
|-----------------------------------------------------------------------------|
| Antennen (Dualband, 2,4 und 5 GHz)2                                         |
| Antennenschutzkappen (bereits an Antennen angebracht)                       |
| • Netzteil                                                                  |
| Stromkabel1 oder 2                                                          |
| • Halterung                                                                 |
| Schrauben zur Deckenmontage (groß)4                                         |
| Schrauben zur Wandmontage (mittelgroß)4                                     |
| • Anker zur Wandmontage (für mittelgroße Schrauben)                         |
| • Schrauben (klein, 5 mm *)                                                 |
| Schrauben (klein, 4 mm *)2                                                  |
| Abstandshalter (ringförmiges Metallteil)2                                   |
| • Auswerfer (L-förmiges Teil)1                                              |
| Seriennummernaufkleber Ein Blatt mit 2 Aufklebern                           |
| Schnelleinrichtungs-Handbuch1                                               |
| • Garantiebescheinigung1                                                    |
| * 🔁 — Der Begriff "Länge" bezieht sich hier auf die Länge des Abschnitts in |

der Abbildung.

#### Installation

## Antennenmontage

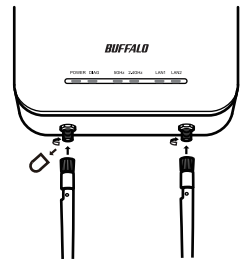

Entfernen Sie die Antennenschutzkappen und bringen Sie die im Produktumfang befindlichen Antennen an. Vermeiden Sie es, die leitenden Teile der Antennenanschlüsse beim Anbringen zu berühren, da sie leicht Schaden nehmen.

Hinweis: Diese Antennen unterstützen sowohl 2,4 als auch 5 GHz.

# Anschließen des Netzteils

Wenn PoE nicht verfügbar ist, schließen Sie das Netzteil wie im Folgenden dargestellt an die AirStation an.

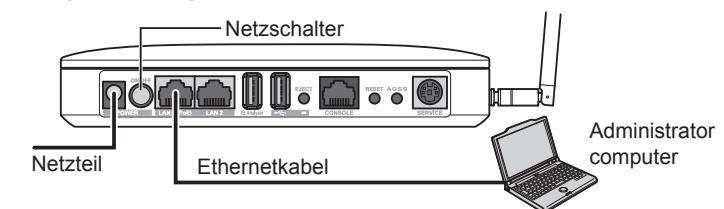

- 1 Verwenden Sie das im Lieferumfang befindliche Netzteil, um das Gerät an eine USV, Steckdosenleiste oder Steckdose anzuschließen.
- Schalten Sie die AirStation ein. 2
- Überprüfen Sie, ob die Netz-LED auf der Vorderseite der 3 AirStation leuchtet.

Netzschalte Administrator computer Ethernetkabel PoE Switch

- 1 Stellen Sie mithilfe eines Ethernetkabels eine Verbindung zwischen dem LAN-Anschluss 1 und einem PoE switch oder einem anderen Gerät her, das PoE unterstützt.
  - Hinweise: Der LAN-Anschluss 2 unterstützt kein PoE. Schließen Sie daher keine PoE-Geräte am LAN-Anschluss 2 an. • Sie können die AirStation entweder über PoE oder über das Netzteil mit Strom versorgen. Bitte achten Sie unbedingt darauf, nicht beide Stromquellen gleichzeitig zu verwenden!
- 2 Schalten Sie die AirStation ein.
- Überprüfen Sie, ob die Netz-LED auf der Vorderseite leuchtet. 3

# **Softwareinstallation**

Laden Sie die Software "AirStation Configuration Tool" von der Website von Buffalo herunter und installieren Sie sie.

#### WAPS-APG600H:

http://d.buffalo.jp/waps-apg600h/

- WAPS-AG300H:
  - http://d.buffalo.jp/waps-ag300h/

# **Einrichtung**

## Einrichten der IP-Adresse der AirStation

- Starten Sie das AirStation Configuration Tool. Klicken Sie dazu auf [Start] > [All Programms (Alle Programme)] > [BUFFALO] > [AirStation Utility] > [AirStation Configuration Tool].
- 2 Klicken Sie auf [Next (Weiter)].
- 3 Wählen Sie die zu konfigurierende AirStation aus und klicken Sie auf [Next (Weiter)].
- Klicken Sie auf [Change IP Address (IP-Adresse ändern)]. 4
- 5 Geben Sie die IP-Adresse der AirStation ein und klicken Sie auf [Next (Weiter)].

| 100 | Get IP address from DHCP (re                                          | commended)                               |                                |
|-----|-----------------------------------------------------------------------|------------------------------------------|--------------------------------|
|     | a los to filmon a disco                                               |                                          |                                |
|     | <ul> <li>Use the following the address</li> <li>10 Address</li> </ul> | 192 . 168 . 10 . 150                     | (Confra ration                 |
|     | gr Australia                                                          | 255 255 255 0                            |                                |
| t   | -                                                                     |                                          |                                |
|     |                                                                       |                                          |                                |
|     | This computer's IP addr<br>192.168.10.14 / 255.2                      | ess:<br>155.255.0 : Local Area Connectio | n (Intel(R) 82579V Gigabit Net |

- Geben Sie das Administratorkennwort der AirStation ein 6 (Standard: "password") und klicken Sie auf [Next (Weiter)].
- 7 Klicken Sie auf [Finish (Fertig stellen)].

- Klicken Sie auf [Next (Weiter)]. 2
- 3 Wählen Sie die zu konfigurierende AirStation aus und klicken Sie auf [Next (Weiter)].
- 4 Klicken Sie auf [Go to Settings (Zu Einstellungen wechseln)].
- 5 Klicken Sie auf [OK].
- 6 Melden Sie sich in der Administratoroberfläche an, indem Sie "admin" als Benutzernamen und "password" als Kennwort eingeben. Klicken Sie auf [OK].

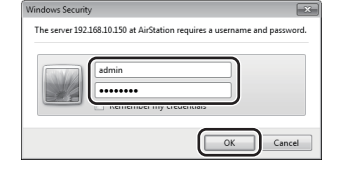

# **Drahtloskommunikation und** Verschlüsselung

Die WLAN-Funktion der AirStation ist standardmäßig deaktiviert. Gehen Sie wie folgt vor, um sie zu konfigurieren.

1 Klicken Sie auf [Encryption (Verschlüsselung)].

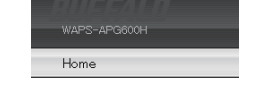

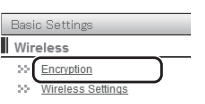

2 Wählen Sie bei einem WAPS-APG600H-Modell [11a and 11g (11a und 11g)].

Wählen Sie bei einem WAPS-AG300H-Modell [11g] oder [11a].

ess Security Settings

3 Legen Sie den Security Mode (Sicherheitsmodus) fest (Beispiel: [WPA-PSK]).

>> Choose an encryption level for this connection.

| Security Mode | No Authentication - |
|---------------|---------------------|
|               | No Authentication   |
|               | WEP                 |
|               | IEEE802.1x/EAP      |
|               | WPA-PSK             |
|               | WPA-EAP             |

4 Wählen Sie [WPA2 Only (Nur WPA2)] als WPA Type (WPA-Typ) und [AES] als Encryption Type (Verschlüsselungstyp), legen Sie den Pre-Shared Key (vorinstallierten Schlüssel) fest und klicken Sie auf [Apply (Übernehmen)].

| Security Mod              | ie                                            | WPA-PSK •                                                                     |
|---------------------------|-----------------------------------------------|-------------------------------------------------------------------------------|
| WPA Type                  |                                               | WPA2 Only -                                                                   |
| Encryption T              | уре                                           | AES -                                                                         |
| Pre-shared                | Кеу Туре                                      | Passphrase •                                                                  |
| Pre-shared                | Key                                           | 123456789012345678901234567890                                                |
| TKIP:                     | TKIP is an encryption m                       | nethod which is somewhat more secure then WEP.                                |
| AES:                      | AES is the most secure<br>clients support it. | e wireless encryption currently available. It is highly recommended if all yo |
| WPA-<br>PSK/WPA2-<br>PSK: | WPA-PSK and WPA2-P                            | 'SK use a password ("pre-shared key") to authenticate wireless clients.       |
|                           |                                               |                                                                               |

Damit ist die Einrichtung abgeschlossen.

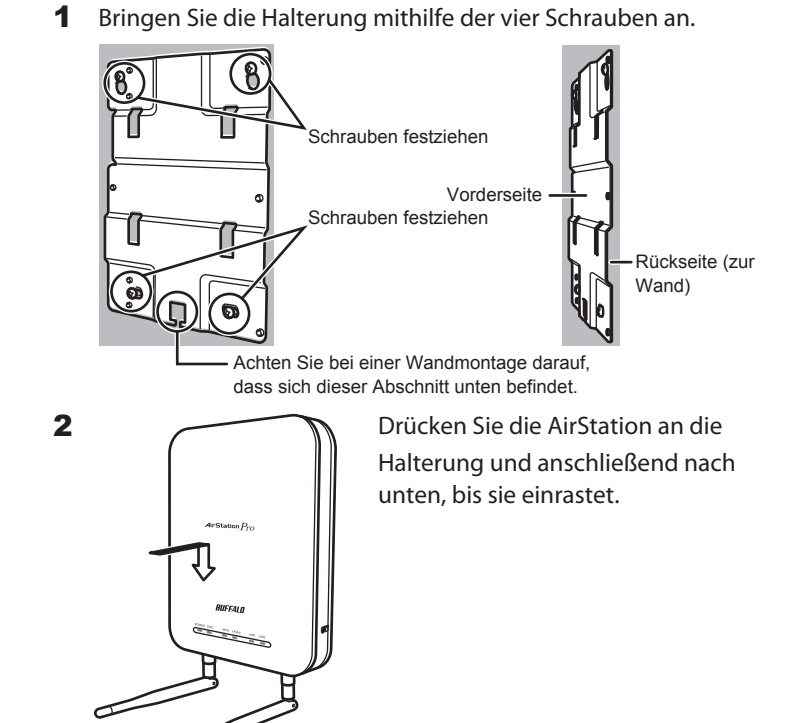

# **Abnehmen der AirStation**

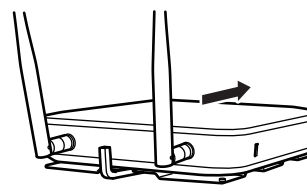

Verwenden Sie den Auswerferschlüssel, um die Verklammerung zu lockern, und schieben Sie die AirStation vorsichtig in die dargestellte Richtung.

Sollte die AirStation nur schwer zu bewegen sein, so drehen Sie den Auswerferschlüssel um 45 Grad, um die Verklammerung weiter zu lösen, und ziehen Sie die AirStation von der Halterung.

# Standardmäßige Haupteinstellungen

| Wireless Radio<br>(Drahtloskommunikation)                                                      | Deaktiviert                                                                                                    |
|------------------------------------------------------------------------------------------------|----------------------------------------------------------------------------------------------------|
| SSID 1                                                                                         | BUFFALO-XXXXXX (die letzten 6 Ziffern der<br>drahtgebundenen LAN-MAC-Adresse der<br>AirStation) + "_A" oder "_G". |
| Multiple SSIDs (Mehrere<br>SSIDs)                                                              | Deaktiviert                                                                                                    |
| Wireless Channel<br>(Drahtloskanal)                                                            | Automatische Konfiguration                                                                                        |
| Security Mode<br>(Sicherheitsmodus)                                                            | Keine Authentifizierung                                                                                           |
| Broadcast SSID (SSID senden)                                                                   | Aktiviert                                                                                                    |
| IP Address (IP-Adresse)                                                                        | Automatisch von DHCP-Server abrufen                                                                               |
| Default Gateway<br>(Standardgateway)                                                           | Automatisch von DHCP-Server abrufen                                                                               |
| DNS Servers (DNS-Server)                                                                       | Automatisch von DHCP-Server abrufen                                                                               |
| LAN Ports (LAN-Anschlüsse)                                                                     | Aktiviert                                                                                                    |
| AirStation Name<br>(AirStation-Name)                                                           | AP + drahtgebundene LAN-MAC-Adresse der<br>AirStation                                                             |
| Administrator Name<br>(Administratorname)<br>Administrator Password<br>(Administratorkennwort) | admin<br>password                                                                                                 |
| Username (Benutzername)<br>Password (Kennwort)                                                 | user<br>password                                                                                                  |

# BUFFALO

#### *Guide de configuration rapide de l'AirStation Pro* WAPS-APG600H / WAPS-AG300H

#### Contenu du package

| Point d'accès LAN sans fil                                    | 1       |
|---------------------------------------------------------------|---------|
| Antennes (Double bande, 2,4 GHz et 5 GHz)                     | 2       |
| Caches d'antenne (fixés aux antennes)                         | 2       |
| Adaptateur secteur                                            | 1       |
| Cordon d'alimentation                                         | .1 ou 2 |
| • Rack                                                        | 1       |
| Vis de fixation au plafond (grandes)                          | 4       |
| Vis de fixation au mur (moyennes)                             | 4       |
| • Ancrage de fixation au mur (pour les vis de taille moyenne) | 4       |
| • Vis (petites, 5 mm *)                                       | 2       |
| • Vis (petites, 4 mm *)                                       | 2       |
| Rondelles (pièces métalliques en forme de cercle)             | 2       |
| Éjecteur (élément en forme de L)                              | 1       |
| · Étiquettes du numéro de série une feuille avec 2 étic       | quettes |
| Guide de configuration rapide                                 |         |
| Conditions de la garantie                                     | 1       |
|                                                               |         |

\* The section indiquée sur le schéma

#### Installation

### Installation de l'antenne

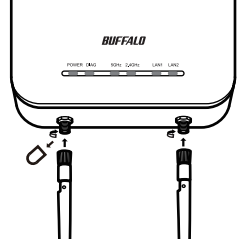

Retirez les caches d'antenne et fixez les antennes fournies. Veillez à ne pas toucher les éléments conducteurs des connectiques d'antenne lors de l'installation, vous risqueriez de les endommager.

> Remarque : Ces antennes prennent en charge les bandes 2,4 GHz et 5 GHz.

# Connexion de l'adaptateur secteur

Si le PoE n'est pas disponible, connectez l'adaptateur secteur à l'AirStation comme indiqué ci-dessous.

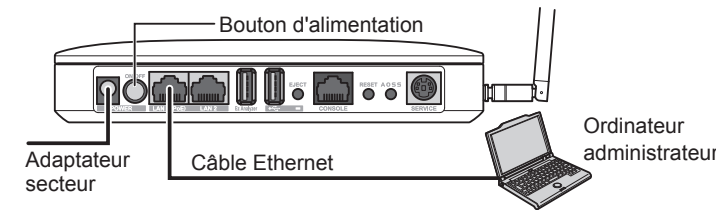

- 1 Utilisez l'adaptateur secteur fourni pour connecter le matériel à un onduleur, une multiprise ou une prise.
- Allumez l'AirStation. 2
- 3 Vérifiez que le voyant LED d'alimentation du panneau avant de l'AirStation est bien allumé.

Guida rapida all'installazione di AirStation Pro

#### FR Connexion au matériel PoE

Si le PoE (Power over Ethernet) est disponible sur le réseau, vous pouvez ne pas utiliser l'adaptateur secteur fourni. À la place, branchez le port LAN 1 à une connexion Ethernet disposant du PoE comme indiqué ci-dessous. Ne branchez pas le câble d'alimentation si vous utilisez le PoE.

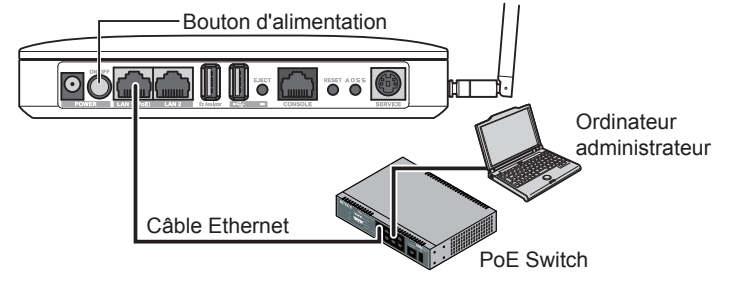

- 1 Utilisez un câble Ethernet pour connecter le port LAN 1 de l'AirStation à un PoE switch ou à tout autre périphérique prenant en charge le PoE.
  - Remarques : Le port LAN 2 ne prend pas en charge le PoE. Ne connectez jamais le matériel PoE au port LAN 2. · Vous pouvez alimenter l'AirStation avec le PoE ou l'adaptateur secteur. Ne connectez jamais les deux sources d'alimentation en même temps !
- 2 Allumez l'AirStation.
- 3 Vérifiez que le voyant LED d'alimentation situé sur le panneau avant est allumé.

#### Installation du logiciel

Téléchargez l'« AirStation Configuration Tool » depuis le site Web de Buffalo et installez-le.

WAPS-APG600H:

http://d.buffalo.jp/waps-apg600h/

WAPS-AG300H:

http://d.buffalo.jp/waps-ag300h/

# **Configuration**

# Configuration de l'adresse IP de **l'AirStation**

- 1 Lancez l'AirStation Configuration Tool. Pour ce faire, sélectionnez [Start (Démarrer)] > [All Programs (Tous les programmes)] > [BUFFALO] > [AirStation Utility] > [AirStation Configuration Tool].
- 2 Cliquez sur [Next (Suivant)].
- 3 Sélectionnez l'AirStation à configurer, puis cliquez sur [Next (Suivant)].
- Cliquez sur [Change IP Address (Modifier l'adresse IP)]. 4
- 5 Saisissez l'adresse IP de l'AirStation et cliquez sur [Next (Suivant)].

| Ente | er an IP address for the Arstation in<br>Get IP address from DHCP (r | anually, or have it assigned by t<br>ecommended) | he DHO <sup>2</sup> server.     |
|------|----------------------------------------------------------------------|--------------------------------------------------|---------------------------------|
|      | Itse the following IP address                                        |                                                  |                                 |
|      | IP Address                                                           | 192 . 168 . 10 . 150                             | Configuration                   |
|      | Sybnet Mask                                                          | 255.255.255.0                                    | 1                               |
|      | This computer's IP add 192.168.10.14 / 255.                          | ress:<br>255.255.0 : Local Area Connecti         | on (Intel(R) 82579V Gigabit Net |

- 6 Saisissez le mot de passe administrateur de l'AirStation (« password » par défaut) et cliquez sur [Next (Suivant)].
- Cliquez sur [Finish (Terminer)]. 7

IT

# Collegarsi al dispositivo PoE

Se il PoE (Power over Ethernet) è disponibile sulla rete, potrebbe non essere necessario usare l'alimentazione CA inclusa. Collegare la porta 1 LAN ad una connessione Ethernet con PoE come indicato di seguito. Non collegare l'alimentazione CA se si utilizza il PoE.

# Accès à l'interface Admin

- 1 Lancez l'AirStation Configuration Tool.
- 2 Cliquez sur [Next (Suivant)].
- 3 Sélectionnez l'AirStation à configurer, puis cliquez sur [Next (Suivant)]
- 4 Cliquez sur [Go to Settings (Accéder aux paramètres)].
- Cliquez sur [OK]. 5
- 6 Pour vous connecter à l'interface administrateur, saisissez « admin » comme nom d'utilisateur et « password » comme mot de passe. Cliquez sur [OK].

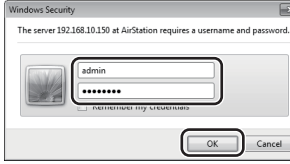

# Sans fil & cryptage

Par défaut, le LAN sans fil de l'AirStation est désactivé. Pour le configurer, suivez la procédure ci-dessous.

Cliquez sur [Encryption (Cryptage)].

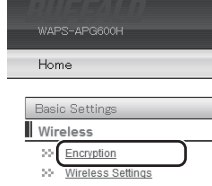

2 Pour le WAPS-APG600H, sélectionnez [11a and 11g (11a et 11g)]. Pour le WAPS-AG300H, sélectionnez [11g] ou [11a].

| /ireless Security Se  | ttings                                |
|-----------------------|---------------------------------------|
| >> Choose which wirel | ess band to configure encryption for. |
|                       |                                       |
| Wireless band         | 11a and 11g                           |

Sélectionnez le Security Mode (Mode de sécurité) (exemple : 3 [WPA-PSK]).

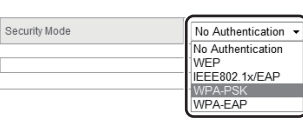

4 Sélectionnez [WPA2 Only (WPA2 uniquement)] pour le WPA Type (Type de WPA) et sélectionnez [AES] pour l'Encryption Type (Type de cryptage), configurez la Pre-Shared Key (Clé de cryptage pré-partagée) et cliquez sur [Apply (Appliquer)].

| WPA2 Only                                                                                                    |                                                                                                    |  |
|----------------------------------------------------------------------------------------------------|----------------------------------------------------------------------------------------------------|--|
| Encentian Tuna                                                                                                    |                                                                                                    |  |
| AES •                                                                                                    |                                                                                                    |  |
| Pre-shared Key Type Passphrase •                                                                                  |                                                                                                    |  |
| Pre-shared Key 123456789012345678901234567890                                                                     |                                                                                                    |  |
| TKIP: TKIP is an encryption method which is somewhat more secure then WEP.                                        |                                                                                                    |  |
| ES: AES is the most secure wireless encryption currently available. It is highly recommend<br>clients support it. | AES is the most secure wireless encryption currently available. It is highly recommended if all your<br>clients support it. |  |
| WPA-<br>WPA-PSK and WPA2-PSK use a password ("pre-shared key") to authenticate wireless                           | WPA-PSK and WPA2-PSK use a password ("pre-shared key") to authenticate wireless clients.                                    |  |

La procédure de configuration est maintenant terminée.

# Fixation au plafond ou sur un mur

L'AirStation peut être installée au plafond ou sur un mur.

1 Fixez le rack à l'aide des quatre vis.

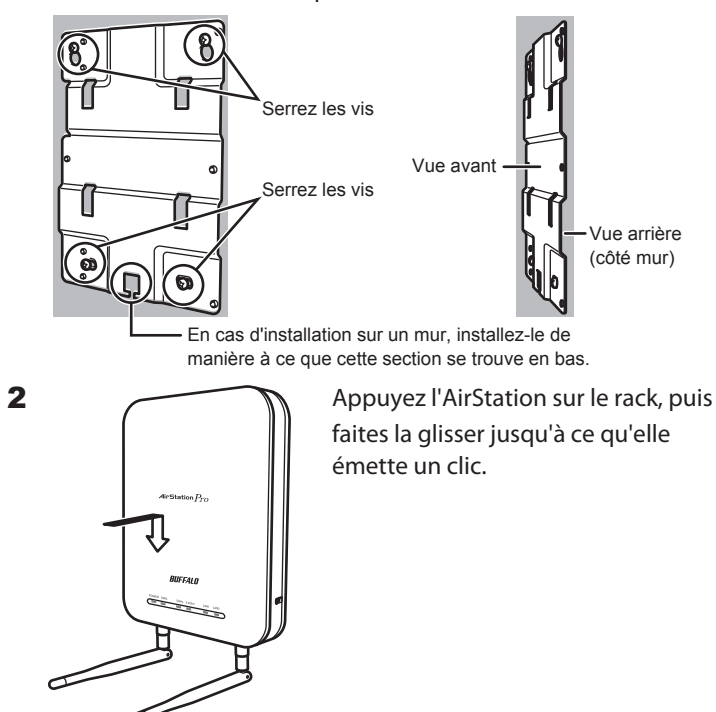

# **Retrait de l'AirStation**

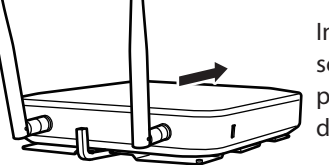

Insérez la clé d'éjection pour soulever les clips de verrouillage, puis faites glisser l'AirStation dans la direction indiquée.

S'il vous est difficile de retirer l'AirStation, tournez la clé d'éjection de 45 degrés pour soulever davantage les clips de verrouillage, puis faites glisser l'AirStation hors du rack.

# Principaux paramètres par défaut

| Wireless Radio (Radio sans fil)                                                                               | Désactivé                                                                                                    |
|----------------------------------------------------------------------------------------------------|----------------------------------------------------------------------------------------------------|
| SSID 1                                                                                                    | BUFFALO-XXXXXX (les 6 derniers caractères<br>de l'adresse MAC du LAN filaire de<br>l'AirStation) + « _A » ou « _G ». |
| Multiple SSIDs (SSID<br>multiples)                                                                            | Désactivé                                                                                                    |
| Wireless Channel (Canal sans fil)                                                                             | Configuration automatique                                                                                            |
| Security Mode (Mode de<br>sécurité)                                                                           | Aucune authentification                                                                                              |
| Broadcast SSID (Diffuser<br>SSID)                                                                             | Activé                                                                                                    |
| IP Address (Adresse IP)                                                                                       | Obtenir automatiquement du serveur DHCP                                                                              |
| Default Gateway (Passerelle<br>par défaut)                                                                    | Obtenir automatiquement du serveur DHCP                                                                              |
| DNS Servers (Serveurs DNS)                                                                                    | Obtenir automatiquement du serveur DHCP                                                                              |
| LAN Ports (Ports LAN)                                                                                         | Activé                                                                                                    |
| AirStation Name (Nom de<br>l'AirStation)                                                                      | AP + Adresse MAC de LAN filaire de<br>l'AirStation                                                                   |
| Administrator Name (Nom<br>de l'administrateur)<br>Administrator Password<br>(Mot de passe<br>administrateur) | admin<br>password                                                                                                    |
| Username (Nom d'utilisateur)<br>Password (Mot de passe)                                                       | user<br>password                                                                                                    |

# Accedere all'Interfaccia Admin

**1** Avviare AirStation Configuration Tool.

# Montaggio a soffitto o a parete

WAPS-APG600H / WAPS-AG300H

BUFFALO

#### **Contenuto della confezione**

| Punto di accesso LAN wireless1                                       |
|----------------------------------------------------------------------|
| • Antenne (dual-band, 2.4 GHz e 5 GHz)2                              |
| Copriantenna (già inseriti sulle antenne)2                           |
| Adattatore CA1                                                       |
| Cavo elettrico1 o 2                                                  |
| • Staffa1                                                            |
| Viti per il montaggio a soffitto (grandi)4                           |
| Viti per il montaggio a parete (medie)4                              |
| Ancoraggio per il montaggio a parete (per viti di media dimensione)4 |
| • Viti (piccole, 5 mm *)2                                            |
| Viti (piccole, 4 mm *)2                                              |
| Distanziatori (parte in metallo a forma di anello)2                  |
| • Eiettore (parte a forma di L)1                                     |
| Adesivi con numero di serie un foglio con 2 adesivi                  |
| Guida rapida all'installazione1                                      |
| • Garanzia1                                                          |
|                                                                      |

\* 🗑 — Con il termine "lunghezza" qui si fa riferimento alla lunghezza della sezione mostrata nella figura.

#### Installazione

#### **Posizionamento dell'antenna**

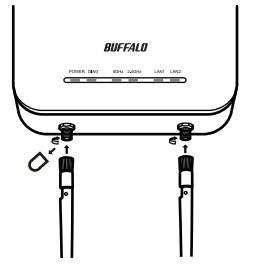

Togliere i copriantenna e collegare le antenne fornite. Durante l'installazione, evitare il contatto con le parti conduttive dei connettori dell'antenna poiché potrebbero subire facilmente danni. Nota: Queste antenne supportano 2.4 GHz e 5 GHz.

## **Collegare l'Adattatore CA**

Se il PoE non è disponibile, collegare l'adattatore CA all'AirStation come indicato di seguito.

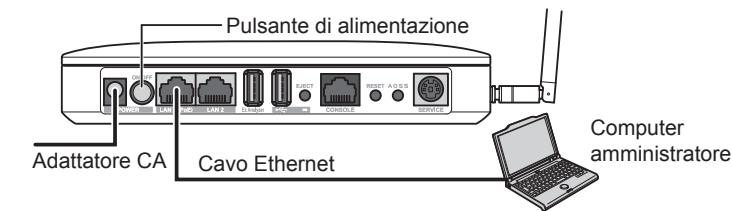

- 1 Servirsi dell'adattatore CA fornito per collegare l'apparecchiatura ad un UPS, presa multipla o a parete.
- 2 Accendere la AirStation.
- 3 Verificare che il LED alimentazione sul pannello anteriore della AirStation sia acceso.

- Pulsante di alimentazione 00 Computer amministratore Cavo Ethernet
- 1 Usare un cavo Ethernet per collegare la porta 1 LAN della AirStation ad un PoE switch o ad altro dispositivo che supporta PoE.
  - Note: La porta 2 LAN non supporta PoE. Non collegare il dispositivo PoE alla porta 2 LAN. • È possibile alimentare la AirStation con il PoE o l'adattatore
    - CA. Non collegarli contemporaneamente!
- **2** Accendere la AirStation.
- 3 Verificare che il LED Alimentazione sul pannello anteriore sia acceso.

#### Installazione del Software

Scaricare "AirStation Configuration Tool" dal sito web di Buffalo, e installarlo.

- WAPS-APG600H:
- http://d.buffalo.jp/waps-apg600h/
- WAPS-AG300H:

http://d.buffalo.jp/waps-ag300h/

#### Installazione

#### **Configurare l'Indirizzo IP della AirStation**

- 1 Avviare AirStation Configuration Tool.
- Per iniziare, selezionare [Start (start)] > [All Programs (Tutti i programmi)] > [BUFFALO] > [AirStation Utility] > [AirStation Configuration Tool].
- 2 Cliccare su [Next (Avanti)].
- 3 Selezionare la AirStation da configurare, e cliccare su [Next (Avanti)].
- Cliccare su [Change IP Address (Modifica indirizzo IP)]. 4
- 5 Inserire l'indirizzo IP della AirStation e cliccare su [Next (Avanti)].

| Enter an IP address for the AirStation<br>Get IP address from DHCP ( | manually, or have it assigned by th<br>recommended) | e DHOP server.               |
|----------------------------------------------------------------------|-----------------------------------------------------|------------------------------|
| Use the following IP address                                         | 8                                                   |                              |
| IP Address<br>Sybnet Mask                                            | 192 . 168 . 10 . 150<br>255.255.255.0               | <u>Configuration</u>         |
| This computer's IP ad<br>192, 168, 10, 14 / 255                      | áress:<br>.255.255.0 : Local Area Connectio         | n (Intel(R) 82579V Gigabit I |

- Inserire la password admin della AirStation (il valore predefinito 6 è "password") e cliccare su [Next (Avanti)].
- 7 Fare clic su [Finish (Fine)].

- Cliccare su [Next (Avanti)]. 2
- 3 Selezionare la AirStation da configurare, e cliccare su [Next (Avanti)]
- 4 Fare clic su [Go to Settings (Vai alle impostazioni)].
- Fare clic su [OK]. 5
- 6 Per accedere all'interfaccia admin, inserire "admin" nel campo nome utente, e "password" nel campo password. Fare clic su [OK].

|       |                   |          | 2 |  |
|-------|-------------------|----------|---|--|
| ( AND | admin             |          |   |  |
| -0-   | •••••             |          |   |  |
|       | - Nemenioe my cre | UEILIBIS |   |  |

# Wireless e crittografia

Per impostazione predefinita, la LAN wireless della AirStation è disabilitata. Per configurarla, attenersi alla procedura seguente.

**1** Fare clic su [Encryption (Crittografia)].

| WAPS-APG600H      |  |
|-------------------|--|
| Home              |  |
| Basic Settings    |  |
| Wireless          |  |
| >> Encryption     |  |
| Wireless Settings |  |

**2** Per il WAPS-APG600H, selezionare [11a and 11g (11a e 11g)]. Per il WAPS-AG300H, selezionare [11g] o [11a].

| ess Security Settings              |                        |
|------------------------------------|------------------------|
| Choose which wireless band to con  | figure encryption for. |
| /ireless band                      | 11a and 11g •          |
| ach wireless band may be configure | 11g<br>11a<br>11a      |

3 [WPA-PSK]).

| Choose an encryption level | for this connection.                                                                  |
|----------------------------|---------------------------------------------------------------------------------------|
| Security Mode              | No Authentication<br>No Authentication<br>WEP<br>IEEE802.1x/EAP<br>WPA-PSK<br>WPA-EAP |

4 Selezionare [WPA2 Only (Solo WPA2)] per il WPA Type (Tipo WPA), e selezionare [AES] per il Encryption Type (Tipo di crittografia), impostare Pre-Shared Key (Chiave pre-condivisa), e cliccare su [Apply (Applica)].

| Security Mor              | le WPA-PSK •                                                                                                    |              |
|---------------------------|----------------------------------------------------------------------------------------------------|--------------|
| WPA Type                  |                                                                                                    | WPA2 Only    |
| Encryption T              | AES -                                                                                                    |              |
| Pre-shared Key Type       |                                                                                                    | Passphrase • |
| Pre-shared                | re-shared Key 123456789012345678901234567890                                                                                |              |
| TKIP:                     | TKIP is an encryption method which is somewhat more secure then WEP.                                                        |              |
| AES:                      | AES is the most secure wireless encryption currently available. It is highly recommended if all your<br>clients support it. |              |
| WPA-<br>PSK/WPA2-<br>PSK: | WPA-PSK and WPA2-PSK use a password ("pre-shared key") to authenticate wireless clients.                                    |              |

Ouesta operazione completa la procedura di installazione.

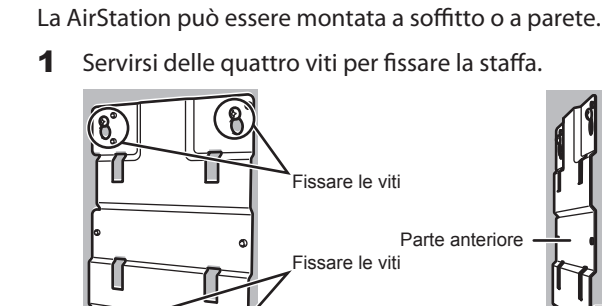

Retro (lato parete) Per il montaggio a parete, fissarle in modo che questa sezione si trovi nella parte bassa Premere la AirStation sulla staffa, quindi spingerla finché non scatta in posizione.

# **Rimuovere la AirStation**

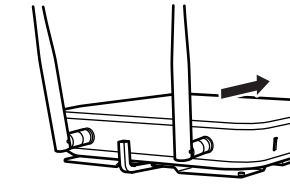

2

Inserire la chiave dell'eiettore per sollevare le fascette di bloccaggio, quindi far scorrere la AirStation nella direzione indicata di seguito.

Se la rimozione della AirStation risulta complessa, svitare di 45 gradi la chiave dell'eiettore per sollevare ancora le fascette di bloccaggio, quindi far scorrere la AirStation dalla staffa.

# Impostazioni predefinite principali

| Wireless Radio (Radio     | Disabilitata                                      |
|---------------------------|---------------------------------------------------|
| wireless)                 |                                                   |
| SSID 1                    | BUFFALO-XXXXXX (le ultime 6 cifre                 |
|                           | dell'Indirizzo MAC I AN cablata della AirStation) |
|                           | $+$ " $\Lambda$ " $\circ$ " $C$ "                 |
|                           | + _A 0 _0.                                        |
| Multiple SSIDs (Più SSID) | Disabilitata                                      |
| Wireless Channel (Canale  | Configurazione automatica                         |
| wireless)                 | -                                                 |
| Security Mode (Modalità   | Nessuna autenticazione                            |
| di protezione)            |                                                   |
| Broadcast SSID (SSID di   | Abilitato                                         |
| trasmissione)             |                                                   |
|                           | Outland and the second and a second DUCD          |
| IP Address (Indirizzo IP) | Ottieni automaticamente dai server DHCP           |
| Default Gateway           | Ottieni automaticamente dal server DHCP           |
| (Gateway predefinito)     |                                                   |
| DNS Servers (Server DNS)  | Ottieni automaticamente dal server DHCP           |
| LAN Ports (Porte LAN)     | Abilitato                                         |
| AirStation Name (Nome     | AP + Indirizzo MAC LAN cablata di AirStation      |
| AirStation)               |                                                   |
| Administrator Name        | admin                                             |
| (Nome amministratore)     |                                                   |
| Administrator Password    | password                                          |
| (Password amministratore) |                                                   |
| Username (Nome utente)    | user                                              |
| Password                  | password                                          |
|                           | P                                                 |

Selezionare Security Mode (Modalità di protezione) (esempio:

| >> Choose an encryption leve | el for this connection.                                                 |
|------------------------------|-------------------------------------------------------------------------|
| Security Mode                | No Authentication  No Authentication WEP IEEE802 1x/EAP WPA-PSK WPA-EAP |

| Security Mode             |                                                                                                    | WPA-PSK •                                                                 |
|---------------------------|----------------------------------------------------------------------------------------------------|---------------------------------------------------------------------------|
| WPA Type                  |                                                                                                    | WPA2 Only -                                                               |
| Encryption Type           |                                                                                                    | AES •                                                                     |
| Pre-shared Key Type       |                                                                                                    | Passphrase •                                                              |
| Pre-shared Key            |                                                                                                    | 123456789012345678901234567890                                            |
| TKIP:                     | TKIP is an encryptic                                                                                                    | on method which is somewhat more secure then WEP.                         |
| AES:                      | AES is the most secure wireless encryption currently available. It is highly recommended if all yo<br>clients support it. |                                                                           |
| WPA-<br>PSK/WPA2-<br>PSK: | WPA-PSK and WPA                                                                                                    | 2-PSK use a password ("pre-shared key") to authenticate wireless clients. |

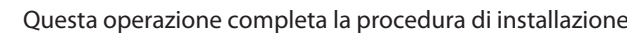